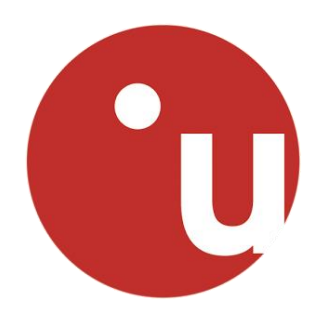

# **Configuration de récepteurs u-Blox**

# **Mode Base - Rover**

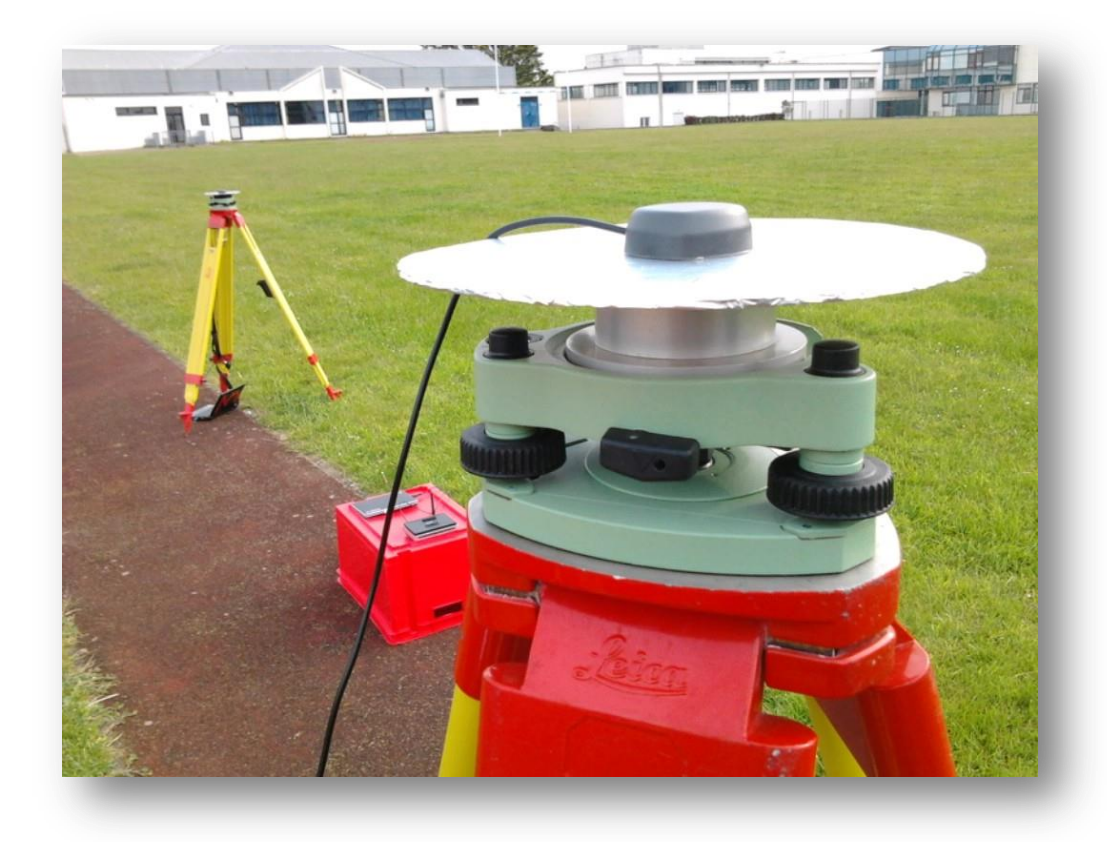

# **Configuration de la Base**

### **Connexion du récepteur**

Rappel : seul le NEO-M8P-2 possède les fonctionnalités de base (et rover), le module NEO-M8P-0 ne peut pas envoyer de données différentielles au format RTCM.

Après avoir connecté votre module à votre PC en USB, ouvrez u-Center et sélectionnez le port COM correspondant à votre module. Ensuite, renseignez le débit correspondant.

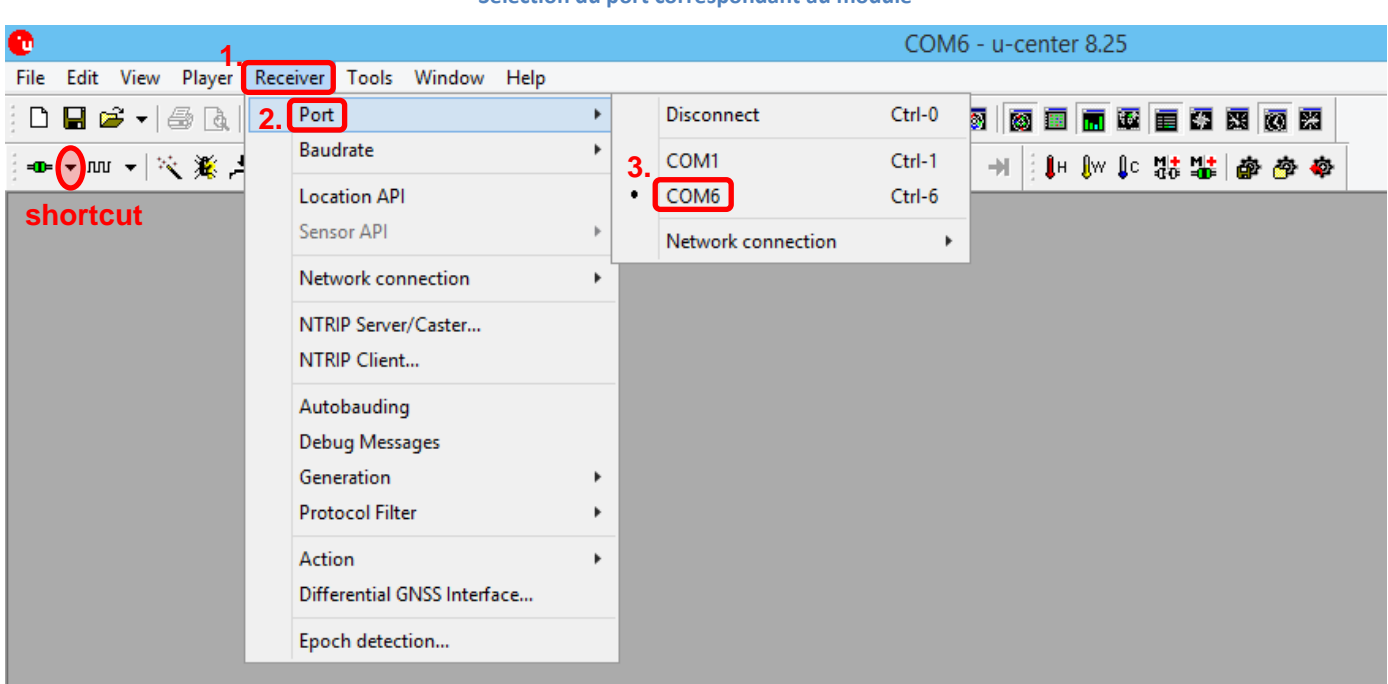

#### Sélection du port correspondant au module

#### Sélection du débit correspondant

| C 1.                  |                                             | COM6 - u-center 8.25          |
|-----------------------|---------------------------------------------|-------------------------------|
| File Edit View Player | Receiver Tools Window Help                  |                               |
| D 🔒 📽 🛛 🖨 🖪           | Port                                        |                               |
| i 📭 🗕 🗤 🕞 💥 🛃         | 2. Baudrate                                 | 1'200                         |
| shortcut              | Location API<br>Sensor API                  | 2'400 3. 4'800                |
|                       | Network connection                          | 19'200                        |
|                       | NTRIP Server/Caster                         | 38'400                        |
|                       | NTRIP Client                                | 57'600                        |
|                       | Autobauding<br>Debug Messages<br>Generation | 115'200<br>230'400<br>460'800 |
|                       | Protocol Filter                             | 921'600                       |
|                       | Action<br>Differential GNSS Interface       |                               |
|                       | Epoch detection                             |                               |

## **Configuration de récepteur**

| 0           | 1                                                                                                    |                | COM6 - u-center 8.25 |
|-------------|----------------------------------------------------------------------------------------------------|----------------|----------------------|
| File Edit V | iew Player Receiver Tools                                                                                                    | Window         | Help shortcut        |
| ©<br>       | Packet Console<br>Binary Console<br>Text Console                                                                                  | F6<br>F7<br>F8 |                      |
|             | Messages View 2. Configuration View                                                                                               | F9<br>Ctrl+F9  |                      |
|             | Statistic View<br>Table View<br>Recent Table Views<br>Chart View<br>Recent Chart Views<br>Histogram View<br>Recent Histogram View | F10<br>F11     |                      |
|             | Map View<br>Recent Static Map Views<br>Camera View<br>Deviation Map<br>Sky View                                                   | ►<br>F12       |                      |
|             | Docking Windows<br>Toolbars                                                                                                    | +              |                      |

#### Accès au menu de configuration de récepteur

### <u>Première étape</u> : Indiquer au récepteur de travailler avec de trames NMEA haute précision.

| 9                                                                                                    | Configure - NMEA Protocol                                                                                                    |                                                                                                    |
|----------------------------------------------------------------------------------------------------|----------------------------------------------------------------------------------------------------|----------------------------------------------------------------------------------------------------|
| HNR (High Nav Rate)  INF (Inf Messages)                                                                                                    | UBX - CFG (Config) - NMEA (NMEA Protocol)                                                                                                    | 65 ^                                                                                                    |
| ITFM (Jamming/Interference Monitor<br>LOGFILTER (Log Settings)<br>MSG (Messages)<br>NAV5 (Navigation 5)<br>NAVX5 (Navigation Expert 5)<br>NMEA (NMEA Protocol) <b>1.</b><br>ODO (Odometer/Low-Speed COG filt<br>PM (Power Management)<br>PM2 (Extended Power Management)<br>PMS (Power Management Setur) | CFG-NMEA-DATA2  Filters  Permit position output for failed and invalid fixes  Permit position output for invalid fixes  Permit time output for invalid times  Permit date output for invalid dates  Restrict output to GPS SVs only  Permit COG output even if COG frozen | GNSS to filter out: GPS<br>SBAS<br>QZSS<br>GLONASS<br>BeiDou                                                              |
| PRT (Ports)<br>PWR (Power)<br>RATE (Rates)<br>RINV (Remote Inventory)<br>RST (Reset)<br>RXM (Receiver Manager)<br>SBAS (SBAS Settings)                                                                                                    | NMEA Version     4.0       Max SVs per<br>Talker Id     0 - Standard       Mode Flags     3.       Compatibility mode     Image: High precision mode                                                                                                    | Numbering used for SVs<br>not supported by NMEA<br>Main Talker ID 0 - System dependent<br>GSV Talker ID 0 - GNSS Specific |
| SMGR (Sync Manager Config)<br>TMODE (Time Mode)<br>TMODE2 (Time Mode 2)                                                                                                    | Consider mode  Strict limit 82 chars max                                                                                                    | Remember to set the NMEA paser's custom talker<br>ID in Tools->Preferences (Generic Tab)                                  |
| 🛅 🛛 🗙 🛄 Send 🔐 Poll 🕅                                                                                                    |                                                                                                    |                                                                                                    |

### Deuxième étape : Activer les messages RTCM.

| <b>9</b> (                                | Configure    | - Messages               | - • <b>•</b> |
|-------------------------------------------|--------------|--------------------------|--------------|
| HNR (High Nav Rat 🔺<br>INF (Inf Messages) | UBX · CFG    | (Config) - MSG (Messages | ) 22 s ^     |
| ITFM (Jamming/Int<br>LOGFILTER (Log Se    | 2<br>Message | F5-05 RTCM3.2 1005       | ] -          |
| MSG (Messages) <b>1.</b>                  | 12C          | 🗆 On 🛛                   |              |
| NAV5 (Navigation !                        | UART1        | 🗆 On 🛛                   |              |
| NMEA (NMEA Prot                           | UART2        | 🗆 On 🛛                   |              |
| ODO (Odometer/L                           | USB          | ☑ On 1 3.                |              |
| PM (Power Manag)<br>PM2 (Extended Pov 🗸   | SPI          | 🗆 On 🛛                   |              |
| < >                                       |              |                          | ~            |
| 🔒 🛛 🗶 📳 Send                              | e Poll       | K 🖻 🖶 💷                  |              |

Pour cela, allez dans MSG et sélectionnez le message, cochez la case USB puis cliquez sur Send.

Répétez cette opération pour les messages suivants : RTCM3.2 1005 position de la base

RTCM3.2 1005 position de la base RTCM3.2 1077 données de la constellation GPS RTCM3.2 1087 données de la constellation GLONASS RTCM3.2 1230 code phase biases GLONASS

Vous pouvez également activer le message **SVIN** sur l'USB afin de monitorer l'état du Survey-in. La base n'émettra aucun message RTCM tant que ce dernier n'est pas terminé.

### **<u>Troisième étape</u>** : Entrer les coordonnées du point stationné.

| 💽 Co                                                 | onfigure - Time Mode 3                     | - • × |
|------------------------------------------------------|--------------------------------------------|-------|
| NAVX5 (Navigation Expert 5 🔨<br>NMEA (NMEA Protocol) | UBX - CFG (Config) - TMODE3 (Time Mode 3)  | 20 s  |
| ODO (Odometer/Low-Spee                               | 2                                          |       |
| PM (Power Management)                                | <b>2</b> .                                 |       |
| PM2 (Extended Power Man;                             | Mode 2 · Fixed Mode                        |       |
| PMS (Power Management S                              | -Survey-In-                                |       |
| PRT (Ports)                                          | Minimum Observation Time 0                 | [\$]  |
| PWR (Power)                                          |                                            |       |
| RATE (Rates)                                         | Required Position Accuracy U.UUUU          | [m]   |
| RINV (Remote Inventory)                              | Surupuin ands if POTH conditions are meth  |       |
| RST (Reset)                                          | Surveyin ends in boirm conditions are mete |       |
| RXM (Receiver Manager)                               |                                            |       |
| SBAS (SBAS Settings)                                 | Fixed Position                             |       |
| SMGR (Sync Manager Conf                              | 4. Lat 48 418407980                        | [dea] |
| TMODE (Time Mode)                                    |                                            | [deg] |
| TMODE2 (Time Mode 2)                                 | Long -4.474412010                          | [deg] |
| TMODE3 (Time Mode 3)                                 |                                            |       |
| TP (Timepulse)                                       | Alt 140.6470                               | [m]   |
| TP5 (Timepulse 5)                                    |                                            |       |
| TXSLOT (Tx Time Slots)                               | Accuracy 0.0000                            | [m]   |
| USB (Universal Serial Bus)                           |                                            |       |
| ×                                                    | Use Lat / Lon / Alt Position               |       |
| < 5. >                                               |                                            | ×     |
| 🔒 🗙 📳 Send 🦓 Poll                                    | 🖹 🖶 🖽 🗔                                    |       |

On prendra soin d'ajouter la hauteur d'instrument aux coordonnées du point au sol connu.

Remarque : Le mode Survey-in permet de calculer la position de la base automatiquement à chaque démarrage. On peut y spécifier une précision attendue et un temps d'observation. Le mode Survey-in termine lorsque les deux conditions sont remplies. Cette fonction est très pratique lorsque n'on ne dispose pas de position précise pour la base.

### <u>Quatrième étape</u> : Configurer les ports d'entrée/sortie.

| <u>o</u>                                       |                             |                        | x |      |   |
|------------------------------------------------|-----------------------------|------------------------|---|------|---|
| ODO (Odometer/Low-Sp 🔺<br>PM (Power Management | UBX - CFG (Co               | onfig) - PRT (Ports)   |   | 18 s | ^ |
| PM2 (Extended Power M<br>PMS (Power Managemer  | Target                      | 3 - USB                | • |      | ł |
| PRT (Ports) 1<br>PWR (Power)                   | Protocol in<br>Protocol out | 0+1+5 - UBX+NMEA+RTCM3 | - | 2.   |   |
| RATE (Rates)                                   | Flotocorout                 | U+1+5 · UBX+NMEA+RTCM3 |   | ļ    | J |
|                                                | )   💦 📄                     |                        |   |      |   |

Dans l'onglet PRT, vérifiez que le protocole RTCM est bien présent en sortie (Protocol out) puis cliquez sur Send.

### **<u>Cinquième étape</u> : Sauvegarder la configuration.**

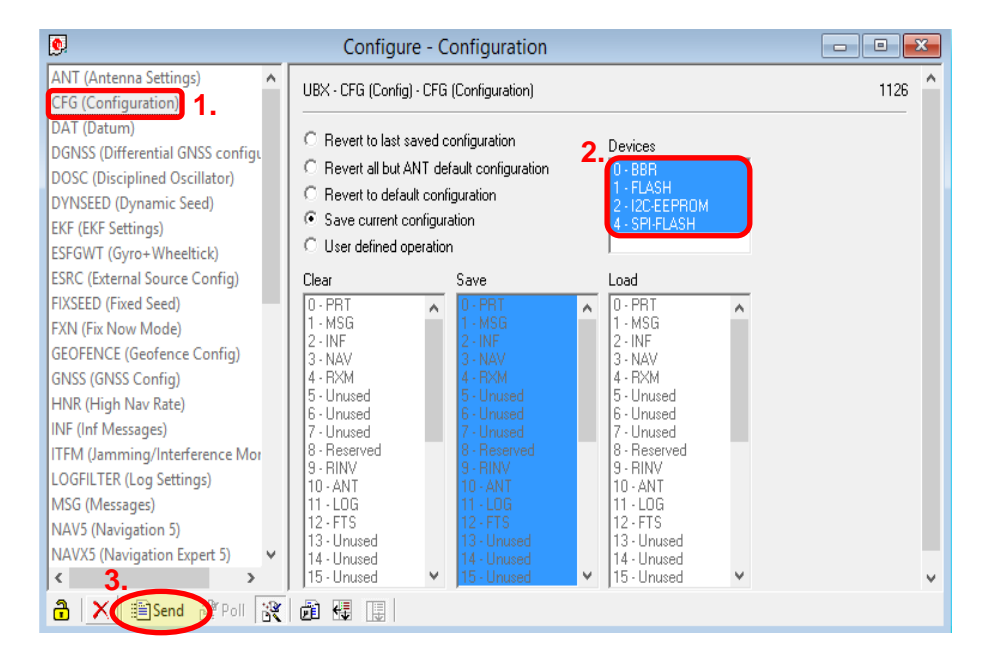

Sauvegarder votre configuration, pour cela allez dans CFG, sélectionnez tous les devices, choisissez « Save current configuration » et cliquez sur Send.

### Contrôle du fonctionnement de la Base

Un moyen de vérifier si la base est bien configurée est d'ouvrir la fenêtre Packet Console de visualisation et de contrôler que les messages RTM3 1005, RTCM3 1077, RTCM3 1087, RTCM3 1230 sont bien véhiculés.

| <u>.</u> | Packet Console                                                                                                    | × |
|----------|----------------------------------------------------------------------------------------------------|---|
| 07:23:50 | R -> LIBX PXM-PAWX, Size 216, 'Multi-GNSS Raw Measurement Data'                                                         | ~ |
| 07:23:50 | R -> RTCM3 1077, size 57, 'GPS MSM7'                                                                                    |   |
| 07:23:50 | R -> RTCM3 1087, Size 42, 'GLONASS MSM7'                                                                                |   |
| 07:23:50 | R -> RTCM3 1230, Size 12, 'GLONASS code-phase biases'                                                                   |   |
| 07:23:50 | R -> UBX NAV-STATUS, Size 24, 'Navigation Status'                                                                       |   |
| 07:23:50 | R ->_UBX_NAV_ROSLLH, Size 36, 'Geodetic Position'                                                                       |   |
| 07:23:50 | R -> RTCM3 1005, Size 25, 'Stationary RTK reference station ARP'                                                        |   |
| 07:23:51 | R -> MMEA GNRMC, Size 72, 'Recommended Minimum Specific GNSS Data'                                                      |   |
| 07:23:51 | R -> NMEA GNVTG, Size 35, Course Over Ground and Ground Speed                                                           |   |
| 07:23:51 | R -> NMEA GNGNS, Size 80, GNSS Fix Data                                                                                 |   |
| 07:23:51 | R -> NMEA GNGGA, Size 83, Global Positioning System Fix Data                                                            |   |
| 07:23:51 | R -> NMEA GNGSA, Size 55, GNSS DOP and Active Satellites                                                                |   |
| 07:23:51 | R -> NMEA GNGSA, SIZE 51, GNSS DOP and Active Satellites                                                                |   |
| 07:23:51 | R -> NMEA GPGSV, SIZE 68, GNSS Satellites in View                                                                       |   |
| 07:23:51 | R -> NMEA GPGSV, SIZE 68, GNSS Satellites in View                                                                       |   |
| 07:23:51 | R -> NMEA GPGSV, Size 08, GNSS Satellites in view                                                                       |   |
| 07:23:51 | R -> NMEA GPGSV, Size 29, GNSS Satellites in view                                                                       |   |
| 07:23:31 | R -> NMEA GLGSV, SIZE 04, GNSS Satellites in view                                                                       |   |
| 07.22.51 | R -> NMEA GLGSV, Size 00, GNSS Satellites in View                                                                       |   |
| 07.23.51 | R -> NMEA GLGSV, 512E 40, GNS5 Saterilles in View                                                                       |   |
| 07.23.51 | P -> NMEA GNGLE, Size 30, Geographic rostinon - Latitude/Longitude                                                      |   |
| 07.23.51 | $R \rightarrow NMEA GNZDA Size 48, GNZDA Size 38 'Time & Date'$                                                         |   |
| 07.23.51 | R -> HBX RXM-RAWX Size 248 'Multi-GNSS Raw Measurement Data'                                                            |   |
| 07:23:51 | R -> RTCM3 1077, Size 57, 'GPS MSM7'                                                                                    |   |
| 07:23:51 | R -> RTCM3 1087. Size 42. 'GLONASS MSM7'                                                                                |   |
| 07:23:51 | R -> RTCM3 1230. Size 12. 'GLONASS code-phase biases'                                                                   |   |
| 07:23:51 | R -> UBX NAV-STATUS, Size 24. 'Navigation Status'                                                                       |   |
| 07:23:51 | R -> UBX NAV-POSLLH, Size 36, 'Geodetic Position'                                                                       |   |
| 07:23:51 | R -> RTCM3 1005, Size 25, 'Stationary RTK reference station ARP'                                                        |   |
| 07:23:52 | R -> NMEA GNRMC, Size 72, 'Recommended Minimum Specific GNSS Data'                                                      |   |
| 07:23:52 | R -> NMEA GNVTG, Size 35, 'Course Over Ground and Ground Speed'                                                         |   |
| 07:23:52 | R -> NMEA GNGNS, Size 80, 'GNSS Fix Data'                                                                               |   |
| 07:23:52 | R -> NMEA GNGGA, Size 83, 'Global Positioning System Fix Data'                                                          |   |
| 07:23:52 | R -> NMEA GNGSA, Size 55, 'GNSS DOP and Active Satellites'                                                              |   |
| 07:23:52 | R -> NMEA GNGSA, Size 51, 'GNSS DOP and Active satellites'                                                              |   |
| 07:23:52 | R -> NMEA GPGSV, Size 68, GNSS satellites in View                                                                       |   |
| 0/:23:52 | R -> NMEA GPGSV, Size 68, GNSS Satellites in View                                                                       |   |
| 07:23:52 | R -> NMEA GPGSV, SIZE 68, GNSS Satellites in View                                                                       |   |
| 07:23:52 | R -> NMEA GPGSV, SIZE 29, GNSS Satellites in View                                                                       |   |
| 07:23:52 | K -> NMEA GLGSV, SIZE 04, GNSS Satellites in View<br>D > NMEA GLGSV, SiZE 04, GNSS Satellites in View                   |   |
| 07:23:52 | K -> NMEA GLGSV, SIZE 00, GNSS Satellites In View                                                                       |   |
| 07:23:32 | K -> NMEA GLOOV, SIZE 40, GNSS SALETTILES IN VIEW                                                                       |   |
| 07:23:32 | R -> NMEA GNOEL, SIZE 30, GEOGRAPHIC POSICION - Latitude/Longitude                                                      |   |
| 07.23.32 | $R \rightarrow NMEA$ GNODI, 5120 46, GNOD PERUCUALING ELLOI SUBLICS<br>P $\rightarrow NMEA$ (NITA SIZE 28 'TIME & Date' |   |
| 07.23.32 | N 2 MILE MILEON, STEE 30, THILE & DALE                                                                                  |   |
|          |                                                                                                    | ~ |
| 🔒 🗙 🖗    |                                                                                                    |   |

# **Configuration du Rover**

### **Connexion du récepteur**

Après avoir connecté votre module à votre PC en USB, ouvrez u-Center et sélectionnez le port COM correspondant à votre module. Ensuite, renseignez le débit correspondant.

#### COM6 - u-center 8.25 1. File Edit View Player Receiver Tools Window Help 2. Port Disconnect Ctrl-0 🗅 🔒 🚔 🚽 🎒 🍕 . N 🗿 🔲 🖬 🚾 🖬 N 🔞 🕅 Baudrate ۲ COM1 Ctrl-1 н, 🖡 🕼 🕻с 👯 🏙 🏟 🛷 🏘 3 Location API . COM6 Ctrl-6 shortcut Sensor API Network connection ۲ Network connection ۲ NTRIP Server/Caster... NTRIP Client... Autobauding Debug Messages Generation ۲ Protocol Filter ۲ Action ٠ Differential GNSS Interface... Epoch detection...

### Sélection du port correspondant au module

#### Sélection du débit correspondant

| 0 1.                       |                                       |                |   |                    |                   | COM | 5 - u-cer     | ter 8.25        |     |         |       |
|----------------------------|---------------------------------------|----------------|---|--------------------|-------------------|-----|---------------|-----------------|-----|---------|-------|
| File Edit View Player Rece | eiver Tools Window Help               |                |   |                    |                   |     |               |                 |     |         |       |
| 🗈 🖬 📽 🚽 🏯 💽 🔜              | Port                                  | •              | Σ | -                  | - 11              | -   | <b>8</b>      | II 🖬 🖬          |     | * *     | 0     |
| i =o= + nu 🕞 🔌 🌋 🚽 2.      | Baudrate                              | •              |   | 1'200              |                   |     | - <b>н</b> В. | <b>[н ]</b> ₩ [ | c 👫 | Mat   💩 | - 🐴 🏟 |
| shortcut                   | Location API<br>Sensor API            | 2'400<br>4'800 |   | 2'400<br>4'800     | , • • • • • • • • |     |               |                 |     |         |       |
|                            | Network connection                    | •              | • | 19'200             |                   |     |               |                 |     |         |       |
|                            | NTRIP Server/Caster                   |                |   | 38'400             |                   |     |               |                 |     |         |       |
|                            | NTRIP Client                          |                |   | 57'600             |                   |     |               |                 |     |         |       |
|                            | Autobauding<br>Debug Messages         |                |   | 115'200<br>230'400 |                   |     |               |                 |     |         |       |
|                            | Generation                            | •              |   | 460'800            |                   |     |               |                 |     |         |       |
|                            | Protocol Filter                       | •              |   | 921'600            |                   |     |               |                 |     |         |       |
|                            | Action<br>Differential GNSS Interface | •              |   | Custom             |                   |     |               |                 |     |         |       |
|                            | Epoch detection                       |                |   |                    |                   |     |               |                 |     |         |       |

## **Configuration de récepteur**

| •    |            |        | 1                                                |       |                | COM6 - u-center 8.25 |
|------|------------|--------|--------------------------------------------------|-------|----------------|----------------------|
| File | Edit       | View   | Player Receiver                                  | Tools | Window         | Help shortcut        |
| : D  | ∎ ©<br>• ™ |        | Packet Console<br>Binary Console<br>Text Console |       | F6<br>F7<br>F8 |                      |
|      |            |        | Messages View                                    |       | F9             |                      |
|      |            | 2.     | Configuration View                               |       | Ctrl+F9        |                      |
|      |            |        | Statistic View                                   |       | F10            |                      |
|      |            |        | Table View                                       |       | F11            |                      |
|      |            |        | Recent Table Views                               |       | •              |                      |
|      |            |        | Chart View                                       |       |                |                      |
|      |            |        | Recent Chart Views                               |       | •              |                      |
|      |            |        | Histogram View                                   |       |                |                      |
|      |            |        | Recent Histogram Vie                             | w     | •              |                      |
|      |            | N<br>F | Map View<br>Recent Static Map Vie<br>Camera View | 2W/5  | Þ              |                      |
|      |            |        | Deviation Map<br>Sky View                        |       | F12            |                      |
|      |            |        | Docking Windows<br>Toolbars                      |       | Þ              |                      |

#### Accès au menu de configuration de récepteur

### <u>Première étape</u> : Indiquer au récepteur de travailler avec de trames NMEA haute précision.

| <u>o</u>                                                                                                    | Configure - NMEA Protocol                                                                                                    |                                                                                                    |
|----------------------------------------------------------------------------------------------------|----------------------------------------------------------------------------------------------------|----------------------------------------------------------------------------------------------------|
| HNR (High Nav Rate)                                                                                                    | UBX - CFG (Config) - NMEA (NMEA Protocol)                                                                                                    | 65 ^                                                                                                    |
| INF (Int Messages)<br>ITFM (Jamming/Interference Monitor<br>LOGFILTER (Log Settings)<br>MSG (Messages)<br>NAV5 (Navigation 5)<br>NAVX5 (Navigation Expert 5)<br>NMEA (NMEA Protocol)<br>ODO (Odometer/Low-Speed COG filt<br>PM (Power Management)<br>PM2 (Extended Power Management)<br>DM5 (Dawne Messagement Seture) | 2.<br>CFG-NMEA-DATA2<br>Filters<br>Permit position output for failed and invalid fixes<br>Permit position output for invalid fixes<br>Permit time output for invalid times<br>Permit date output for invalid dates<br>Restrict output to GPS SVs only<br>Permit COG output even if COG frozen | GNSS to filter out: GPS<br>SBAS<br>QZSS<br>GLONASS<br>BeiDou                                                                                                    |
| PRT (Ports)<br>PWR (Power)<br>RATE (Rates)<br>RINV (Remote Inventory)<br>RST (Reset)<br>RXM (Receiver Manager)<br>SBAS (SBAS Settings)<br>SMGR (Sync Manager Config)                                                                                                    | NMEA Version 4.0  Max SVs per<br>Talker Id  O - Standard  Mode Flags Compatibility mode High precision mode  Consider mode                                                                                                    | Numbering used for SVs<br>not supported by NMEA<br>Main Talker ID 0 - System dependent<br>GSV Talker ID 0 - GNSS Specific<br>BeiDou Talker ID<br>Bernember to set the NMEA paser's custom talker. |
| TMODE (Time Mode)<br>TMODE2 (Time Mode 2)                                                                                                    | Strict limit 82 chars max                                                                                                    | ID in Tools->Preferences (Generic Tab)                                                                                                    |
| 🖥 🛛 🗙 🗐 Send 💱 Poll 🕅                                                                                                    |                                                                                                    |                                                                                                    |

### Deuxième étape : Configurer les ports d'entrée/sortie.

| <u>.</u>                                                                             | Configure                             | - Ports                                       | _ |      |   |
|--------------------------------------------------------------------------------------|---------------------------------------|-----------------------------------------------|---|------|---|
| PM2 (Extended Power Mani A<br>PMS (Power Management S                                | UBX - CFG (Cor                        | nfig) - PRT (Ports)                           |   | 16 s |   |
| PRT (Ports)<br>PWR (Power)<br>RATE (Rates)<br>RINV (Remote Inventory)<br>RST (Reset) | Target<br>Protocol in<br>Protocol out | 3 - USB<br>D+1+5 - UBX+NMEA+RTCM3<br>1 - NMEA | • | 2.   |   |
| RXM (Receiver Manager)<br>SRAS (SRAS Settings)                                       |                                       |                                               |   |      | - |
| 🔒 🗙 🖹 Send 🖓 Poll                                                                    | 🖹 🛍 🖶                                 |                                               |   |      |   |

Pour le protocol out, on sélectionne uniquement nmea. Ainsi, on évite l'écriture de lignes binaires dans le fichier sauvegardé lors d'un enregistrement.

### **<u>Troisième étape</u>** : Sauvegarder la configuration.

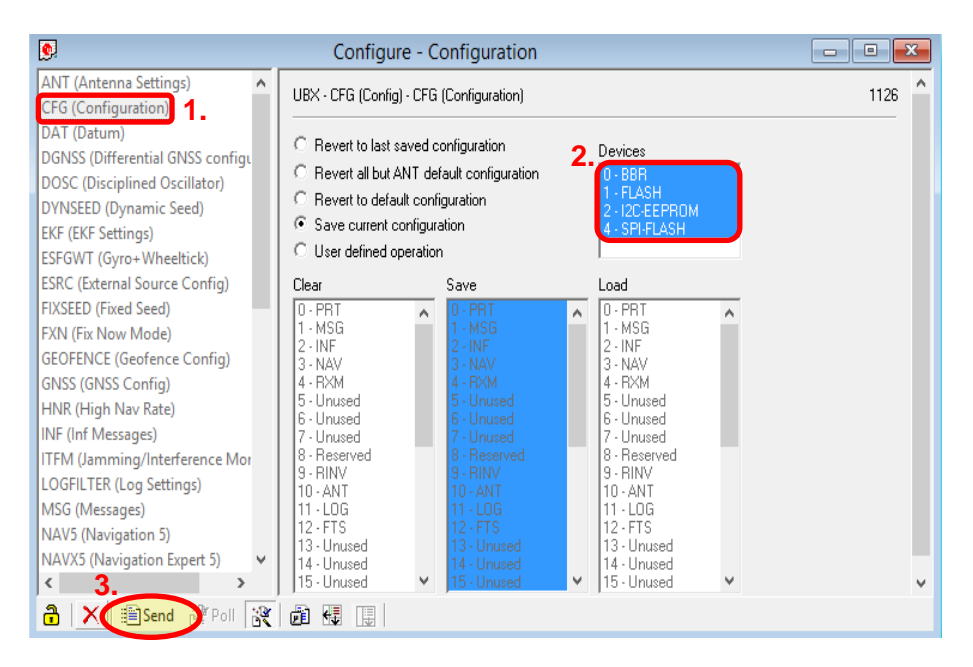

Sauvegarder votre configuration, pour cela allez dans CFG, sélectionnez tous les devices, choisissez « Save current configuration » et cliquez sur Send.

### Contrôle du fonctionnement du Rover

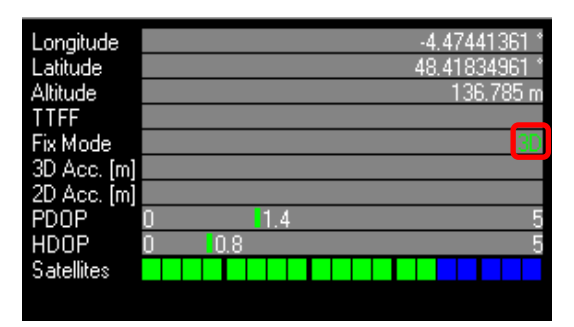

Lorsque le Rover ne reçoit aucun message RTCM3, il se positionne en mode 3D :

Lorsque le Rover reçoit les messages RTCM3 mais n'a pas fixé les ambigüités, il se positionne en mode 3D/DGNSS/FLOAT :

| Longitude   |   |     |     |          | -4.47 | 2609  | 163 ° |
|-------------|---|-----|-----|----------|-------|-------|-------|
| Latitude    |   |     |     |          | 48.41 | 8117  | '75 ° |
| Altitude    |   |     |     |          | 1,    | 41.39 | 93 m  |
| TTFF        |   |     |     | <br>     |       |       |       |
| Fix Mode    |   |     |     | <br>3D/D | GNS3  | S/FL( | DAT   |
| 3D Acc. [m] |   |     |     |          |       |       |       |
| 2D Acc. [m] |   |     |     |          |       |       |       |
| PDOP        | 0 |     | 1.6 |          |       |       | 5     |
| HDOP        | 0 | 0.8 |     |          |       |       | 5     |
| Satellites  |   |     |     |          |       |       |       |
|             |   |     |     |          |       |       |       |

Lorsque le Rover reçoit les messages RTCM3 et a fixé les ambigüités, il se positionne en mode 3D/DGNSS/FIXED :

| Longitude   |     |     | -4.47448337 °  |
|-------------|-----|-----|----------------|
| Latitude    |     |     | 48.41837666 °  |
| Altitude    |     |     | 140.437 m      |
| TTFF        |     |     |                |
| Fix Mode    |     |     | 3D/DGNSS/FIXED |
| 3D Acc. [m] |     |     |                |
| 2D Acc. [m] |     |     |                |
| PDOP        | 0   | 1.6 | 5              |
| HDOP        | 0.8 |     | 5              |
| Satellites  |     |     |                |
|             |     |     |                |

### Remarque : comment visualiser les messages véhiculés

Le logiciel *u-Center* permet la visualisation des messages véhiculés de quatre manières différentes :

- Packet Console
- Binary Console
- Text Console
- Message View

COM6 - u-center 8.25 File Edit View Player Receiver Tools Window Help □ 🖬 🛎 ▾ 👙 💽 🐰 🖻 🕲 🙋 🙆 🎒 🗉 🗉 🖸 🗉 🔽 🖬 ▾ 🖬 ▾ 🖬 ▾ 🖬 🖬 🐼 🗐 🗑 🗐 🖬 🐼 🖬 🐼 🐼 🐼 ━ ▾ ┉ ▾ | 〽 鯊 共 共 || ▲ ■ | 비 | ● | ┣ ▶ ▾ ┣ ┣ ∄ 🖡 🕅 🕼 🕼 👫 👫 🏟 🏘 -11 0 Packet Console - 0 X Packet Console 'Recommended Minimum Specific GNSS Data' 'Course Over Ground and Ground Speed' 'GNSS Fix Data' 'GNSS DOP and Active Satellites' 'GNSS DOP and Active Satellites' 'GNSS Satellites in View' 'GNSS Satellites in View' 12:40:58 R -> NMEA GNRMC, Size R -> NMEA GNVTG, R -> NMEA GNGNS, R -> NMEA GNGGA, R -> NMEA GNGGA, 35, 79, 82, Size Size 12:40:58 12:40:58 Size 56, 50, 68, 12:40:58 Size 12:40:58 12:40:58 12:40:58 12:40:58 R -> NMEA GNGSA, R -> NMEA GNGSA, R -> NMEA GPGSV, R -> NMEA GPGSV, Size Size 68, 57, 68, 68, Size 12:40:58 R -> NMEA GPGSV, 12:40:58 R -> NMEA GLGSV, 12:40:58 R -> NMEA GLGSV, 12:40:58 R -> NMEA GLGSV, Size Size Size 42, 56, 39, Size 12:40:58 R -> NMEA GNGLL, 12:40:58 R -> NMEA GNGST, Size 🔒 🗙 💁 🖬 💷 🖡 0 Binary Console - • × 2C 33 30 31 2C 31 39 2C 38 33 2C 30 37 2C 30 32 31 2C 30 39 2C 38 34 2C 35 31 2C 30 35 39 2C 2A 36 34 0D 0A ,301,19,83,07,02 1,09,84,51,059,\* 0040 24 47 4C 47 53 56 2C 33 2C 33 2C 31 30 2C 38 35 2C 34 37 2C 31 35 33 2C 32 37 2C 38 36 2C 30 32 2C 31 38 35 2C 2A 36 38 0D 0A \$GLGSV,3,3,10,85 ,47,153,27,86,02 ,185,\*68... 12:40:58 0000 0010 0020 24 47 4E 47 4C 4C 2C 34 38 32 35 2E 30 38 35 30 36 38 39 2C 4E 2C 30 30 34 32 38 2E 33 33 38 38 36 32 36 2C 57 2C 31 32 34 30 35 38 2E 30 30 2C 41 2C 41 2A 36 32 0D 0A 0000 12:40:58 \$GNGLL,4825.0850 689,N,00428.3388 626,W,124058.00, A,A\*62... 0010 0020 0030 24 47 4E 47 53 54 2C 31 32 34 30 35 38 2E 30 30 \$GNGST,124058.00 2C 39 30 35 2C 2C 2C 2C 24 2E 32 2C 33 2E 35 2C ,905,,,,4.2,3.5, 31 30 2A 35 30 0D 0A 10\*50... 12:40:58 0000 0010 🔒 🗙 🗣 🌆 💷 🖡 Text Console lext Console \$GNVTG, T, M, 0.061, N, 0.113, K, A\*39 \$GNGKS, 124058.00, 4825.0850689, N, 00428.3388626, W, AA, 11, 0.99, 91.652, 50.702, \*44 \$GNGGA, 124058.00, 4825.0850689, N, 00428.3388626, W, 1, 11, 0.99, 91.652, M, 50.702, M, \*6E \$GNGSA, A, 3, 25, 51, 23, 21, 429, 24, 31, ..., 1.90, 0.99, 1.62\*1E \$GPGSV, 3, 1, 11, 02, 26, 082, 15, 03, 02, 340, .06, 14, 039, 19, 12, 42, 067, 30\*73 \$GPGSV, 3, 2, 11, 14, 44, 280, 12, 22, 00, 315, ; 24, 23, 131, 21, 25, 81, 342, 33\*7F \$GFGSV, 3, 1, 11, 06, 51, 3, 251, 14, 66, 23, 308, 21, 67, 06, 356, .74, 46, 090, 21\*61 \$GLGSV, 3, 3, 10, 65, 13, 251, 14, 66, 23, 308, 21, 67, 06, 356, .74, 46, 090, 21\*61 \$GLGSV, 3, 3, 10, 85, 47, 153, 27, 86, 02, 185, \*68 \$GNGLL, 4825.0850689, N, 00428.3388626, W, 124058.00, A, A\*62 \$GNGST, 124058.00, 905, ..., 4.2, 3, 5, 10\*50 12:40:58 12:40:58 12:40:58 12.40.58 12:40:58 12:40:58 12:40:58 12:40:58 12:40:58 12.40.58 12:40:58 🔒 🗙 🗣 🌆 💷 🗌

Visualisation via : Packet Console / Binary Console / Text Console

#### Visualisation via Message View

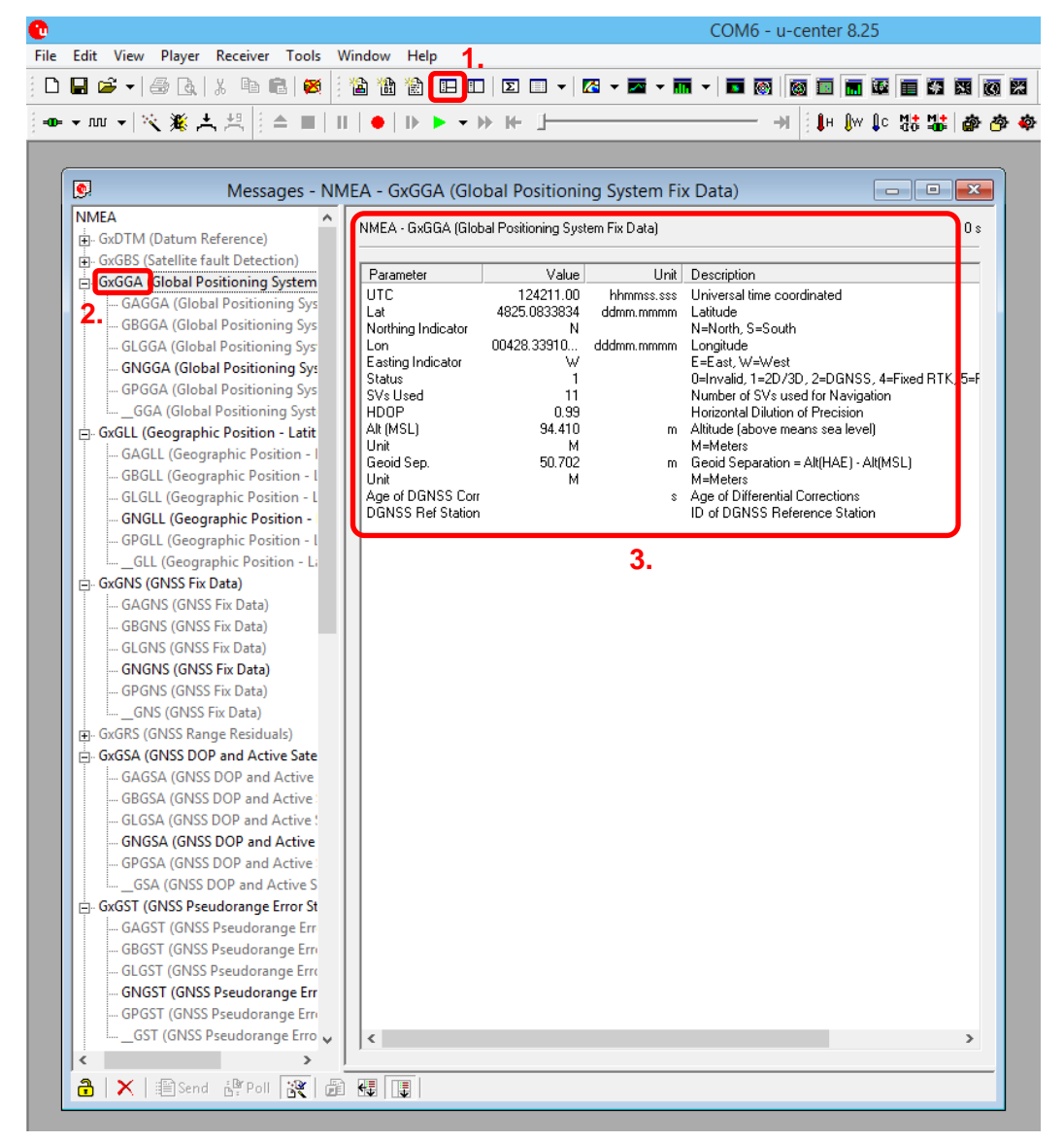

Après avoir activé dans un premier temps la fonctionnalité Message View, on sélectionne dans un second temps le message dont on veut afficher le contenu. Les informations s'affichent alors dans l'encadré numéroté trois sur la figure.

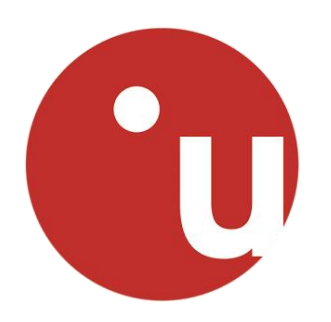

# **Configuration d'un récepteur u-Blox**

# **Mode Rover - NTRIP**

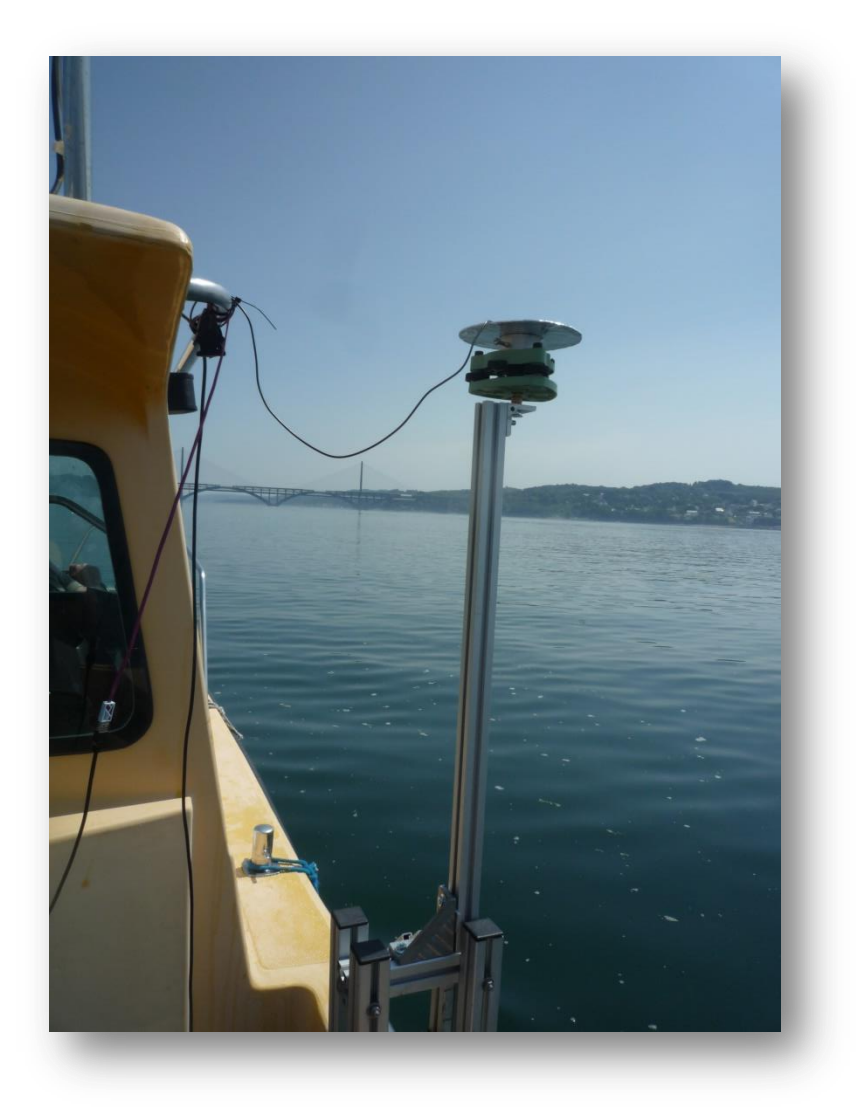

# Point d'accès NTRIP

### **Signification de NTRIP**

NTRIP :Networked Transport of RTCM via Internet Protocol

NTRIP est un protocole pour la diffusion de données GPS différentielles (DGPS) sur Internet conformément aux spécifications publiées par RTCM. NTRIP a été développé par l'Agence fédérale allemande pour la cartographie et la géodésie (BKG) et le Département de l'informatique de l'Université de Dortmund.

### Connexion à un réseau

### Abonnement

Afin que le recepteur puissse recevoir des corrections au format RTCM, il nous faut avoir accès à un serveur NTRIP. Dans notre cas nous utiliserons l'abonnement de l'ENSTA au réseau TERIA. Le contrat souscrit auprès de la société EXAGONE nous fournit ainsi les données nous permettant de nous connecter au réseau :

✓ Serveur NTRIP :

Adresse IP du Serveur : xxx.xxx.xxx.xxx

Port TCP : yyyy

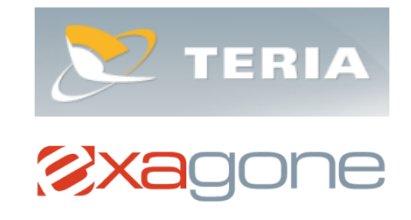

✓ Point d'accès NTRIP et format des corrections

FKP01 : corrections de type FKP différentiel phase au format RTCM 2.3
MAC30 : corrections de type FKP différentiel phase au format RTCM 3.1
PRS30 : corrections de type FKP différentiel phase au format RTCM 3.0

- ✓ Identifiant : xxxxxxxxx
- ✓ Mot de passe : \*\*\*\*\*\*\*

### **Réception des corrections**

- ✓ Le récepteur u-Blox est connecté au PC en USB
- ✓ Le téléphone est configuré en mode point d'accès wifi et le PC y est connecté

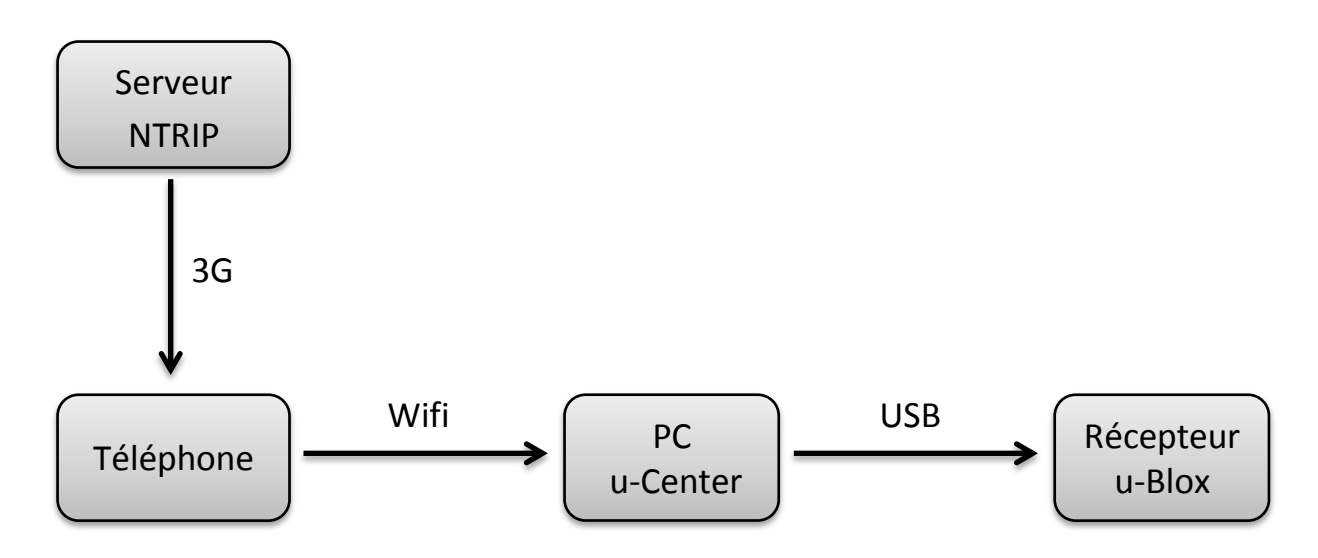

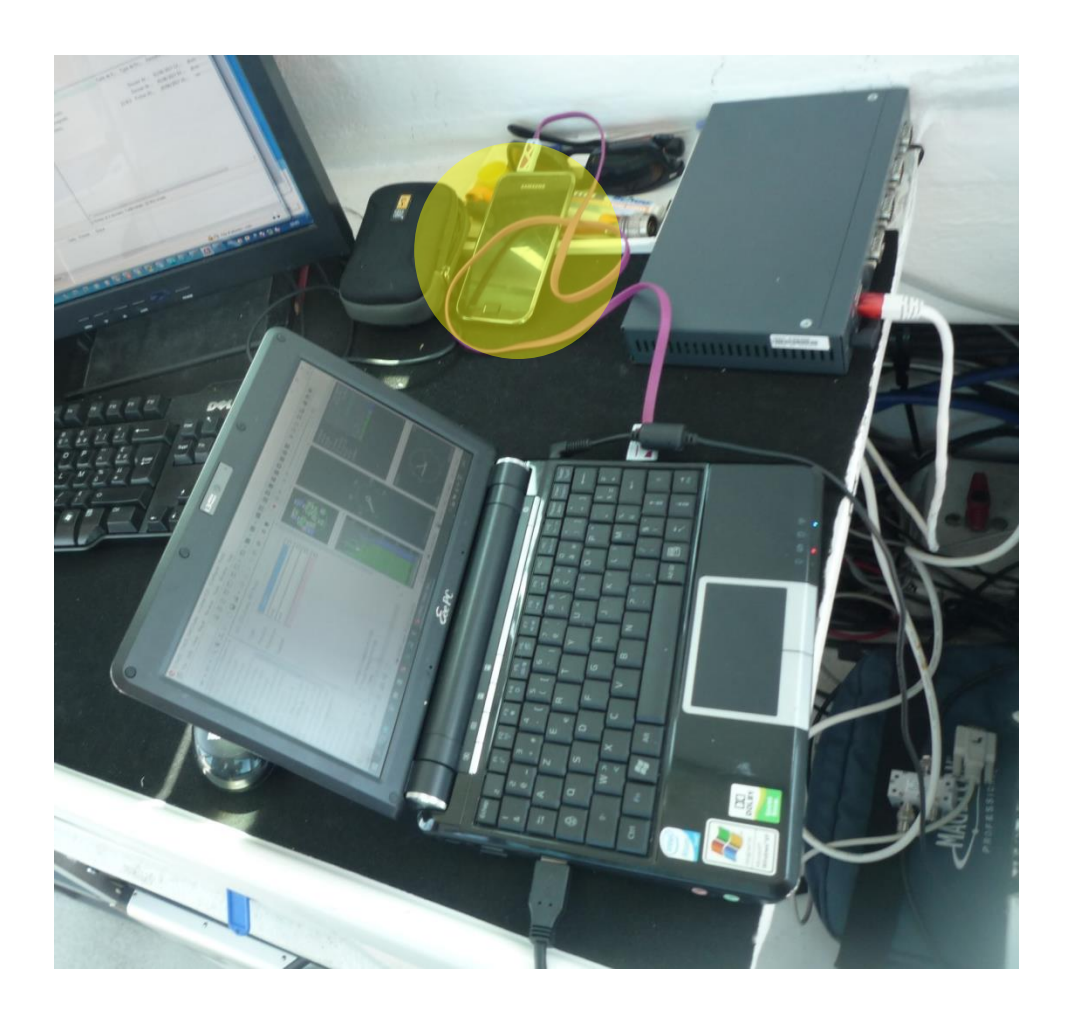

# **Configuration du Rover**

### **Connexion du récepteur**

Après avoir connecté votre module à votre PC en USB, ouvrez u-Center et sélectionnez le port COM correspondant à votre module. Ensuite, renseignez le débit correspondant.

| C 1.                      |                             |   |                    | COM    | 6 - u-center 8.25          |
|---------------------------|-----------------------------|---|--------------------|--------|----------------------------|
| File Edit View Player Rec | eiver Tools Window Help     |   |                    |        | 7                          |
| 🗄 🗅 🖨 🗃 🗕 🗟 🛛 🖊 🔁         | Port                        | • | Disconnect         | Ctrl-0 |                            |
| : 🖓 🗶 🚽                   | Baudrate                    | • | COM1               | Ctrl-1 | → I I H Iw Ic 11 III 💩 💩 💩 |
| chartout                  | Location API                |   | • COM6             | Ctrl-6 |                            |
| Shortcut                  | Sensor API                  | ► | Network connection | •      |                            |
|                           | Network connection          | • |                    |        |                            |
|                           | NTRIP Server/Caster         |   |                    |        |                            |
|                           | NTRIP Client                |   |                    |        |                            |
|                           | Autobauding                 |   |                    |        |                            |
|                           | Debug Messages              |   |                    |        |                            |
|                           | Generation                  | • |                    |        |                            |
|                           | Protocol Filter             | • |                    |        |                            |
|                           | Action                      | + |                    |        |                            |
|                           | Differential GNSS Interface |   |                    |        |                            |
|                           | Epoch detection             |   |                    |        |                            |

#### Sélection du port correspondant au module

#### Sélection du débit correspondant

| •        | 1.               |                                       |   |    |                         | COM6 - u-center 8.25    |
|----------|------------------|---------------------------------------|---|----|-------------------------|-------------------------|
| File     | Edit View Player | Receiver Tools Window Help            |   | _  |                         |                         |
| i D      | 🔒 🛎 🛛 🚑 🖪        | Port                                  | • | Σ  | 🔲 🛨 🔀 🛨 🏧               | - 🖬 - 🗖 🚳 👩 🗐 🖬 🖬 🚱 🕅 🕅 |
| :<br>-0- | - + nu 🕞 💐 🎉 🛃   | 2. Baudrate                           | • |    | 1'200                   |                         |
|          | shortcut         | Location API<br>Sensor API            | × | 3. | 2'400<br>4'800<br>9'600 |                         |
|          |                  | Network connection                    | • |    | 19'200                  |                         |
|          |                  | NTRIP Server/Caster                   |   |    | 38'400                  |                         |
|          |                  | NTRIP Client                          |   |    | 57'600                  |                         |
|          |                  | Autobauding<br>Debug Messages         |   |    | 115'200<br>230'400      |                         |
|          |                  | Generation                            | • |    | 460'800                 |                         |
|          |                  | Protocol Filter                       | × |    | 921'600                 |                         |
|          |                  | Action<br>Differential GNSS Interface | • |    | Custom                  |                         |
|          |                  | Epoch detection                       |   |    |                         |                         |

## **Configuration de récepteur**

| 0              | 1                                                                                                    |                | COM6 - u-center 8.25 |
|----------------|----------------------------------------------------------------------------------------------------|----------------|----------------------|
| File Edit View | Player Receiver Tools                                                                                                    | Window         | Help shortcut        |
|                | Packet Console<br>Binary Console<br>Text Console                                                                                  | F6<br>F7<br>F8 |                      |
| 2.             | Messages View<br>Configuration View                                                                                               | F9<br>Ctrl+F9  |                      |
|                | Statistic View<br>Table View<br>Recent Table Views<br>Chart View<br>Recent Chart Views<br>Histogram View<br>Recent Histogram View | F10<br>F11     |                      |
|                | Map View<br>Recent Static Map Views<br>Camera View<br>Deviation Map<br>Sky View                                                   | ۰<br>F12       |                      |
|                | Docking Windows<br>Toolbars                                                                                                    | +<br>+         |                      |

#### Accès au menu de configuration de récepteur

### <u>Première étape</u> : Indiquer au récepteur de travailler avec de trames NMEA haute précision.

|                                    | Configure - NMEA Protocol                           |                                                |
|------------------------------------|-----------------------------------------------------|------------------------------------------------|
| HNR (High Nav Rate)                | LIBY - CEG (Coofig) - NMEA (NMEA Protocol)          | c5 ^                                           |
| INF (Inf Messages)                 |                                                     |                                                |
| ITFM (Jamming/Interference Monitor |                                                     |                                                |
| LOGFILTER (Log Settings)           |                                                     |                                                |
| MSG (Messages)                     | Filters                                             |                                                |
| NAV5 (Navigation 5)                | Permit position output for failed and invalid fixes | GNSS to filter out: 🔲 GPS                      |
| NAVX5 (Navigation Expert 5)        | Permit position output for invalid fixes            | □ SBAS                                         |
| NMEA (NMEA Protocol)               | Permit time output for invalid times                | □ 0755                                         |
| ODO (Odometer/Low-Speed COG filt   | Permit date output for invalid dates                |                                                |
| PM (Power Management)              | Restrict output to GPS SVs only                     | GLUNASS                                        |
| PM2 (Extended Power Management)    | Permit COG output even if COG frozen                | J BeiDou                                       |
| PMS (Power Management Setup)       |                                                     |                                                |
| PRT (Ports)                        | NINEA Varian                                        |                                                |
| PWR (Power)                        | NMEA Version 4.0                                    | Numbering used for SVs. To consider a second   |
| RATE (Rates)                       | Max SVs per                                         | not supported by NMEA                          |
| RINV (Remote Inventory)            | Talker Id 101 Standard                              | Main Talker ID 0 - System dependent            |
| RST (Reset)                        | Mode Flags                                          |                                                |
| RXM (Receiver Manager)             | Compatibility mode                                  | GSV Talker ID 0 - GNSS Specific 🗾 💌            |
| SBAS (SBAS Settings)               |                                                     | BeiDou Talker ID                               |
| SMGR (Sync Manager Config)         | I♥ Lonsider mode                                    | Remember to set the NMEA paser's custom talker |
| TMODE (Time Mode)                  | 🔲 🔲 Strict limit 82 chars max                       | ID in Tools->Preferences (Generic Tab)         |
| TMODE2 (Time Mode 2)               |                                                     | · · · · · · · · · · · · · · · · · · ·          |
| < 4>                               | <                                                   | >                                              |
| 🔒 🗙 📑 Send 🖓 Poll 🖹                |                                                     |                                                |

**Deuxième étape : Configurer les ports d'entrée/sortie.** 

| <b>9</b>                                                                                                    | Configure - P                                    | orts                                     |   |        |
|----------------------------------------------------------------------------------------------------|--------------------------------------------------|------------------------------------------|---|--------|
| PM2 (Extended Power Man;  PMS (Power Management )                                                                                                    | UBX - CFG (Config)                               | - PRT (Ports)                            |   | 16 s ^ |
| PRT (Ports) 1.<br>PWR (Power)<br>RATE (Rates)<br>RINV (Remote Inventory)                                                                                                    | Target 3 ·<br>Protocol in 0+<br>Protocol out 1 · | · USB<br>•1+5 · UBX+NMEA+RTCM3<br>• NMEA | • | 2.     |
| RXM (Receiver Manager)<br>RXM (Receiver Manager)<br>CRAS (SRAS Settings)<br>RXM (Receiver Manager)<br>RXM (Receiver Manager)<br>RXM (Rec |                                                  | (回)<br>(1)                               |   | v      |

Pour le protocol out, on sélectionne uniquement nmea. Ainsi, on évite l'écriture de lignes binaires dans le fichier sauvegardé lors d'un enregistrement.

### **<u>Troisième étape</u>** : Sauvegarder la configuration.

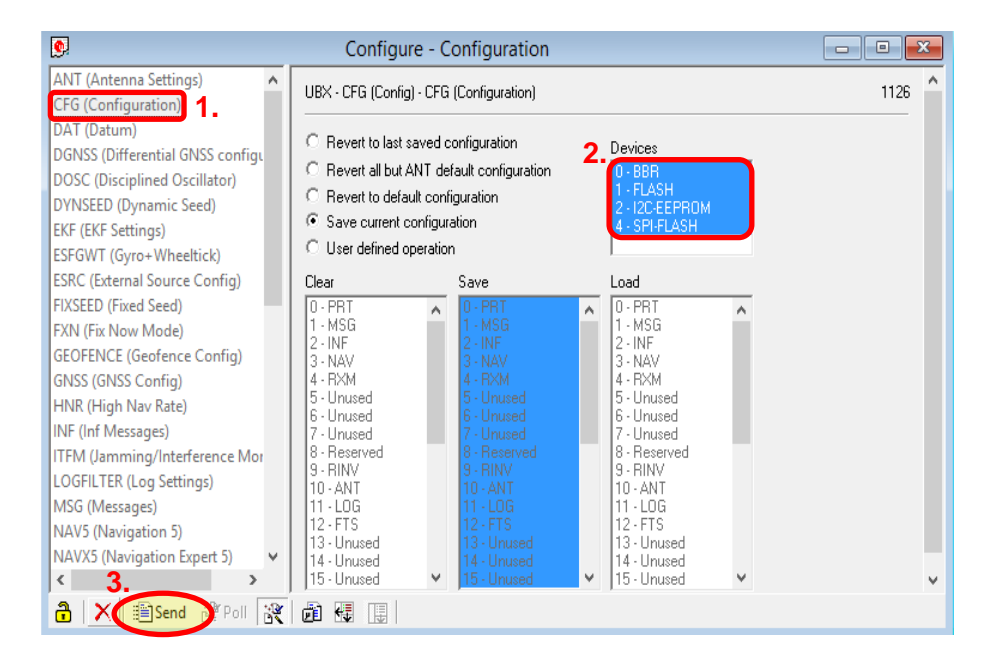

Sauvegarder votre configuration, pour cela allez dans CFG, sélectionnez tous les devices, choisissez « Save current configuration » et cliquez sur Send.

### **Activation du mode NTRIP Client**

| 0                       |                             | u-center 8.25                 |
|-------------------------|-----------------------------|-------------------------------|
| File Edit View Player R | Receiver Tools Window Help  |                               |
| D 🖶 🗳 🗸   🍜 🖪           | Port                        | ▶ ▶ • ₩ ₩ ∐ →                 |
| ao 🗸 nu 🗸 🔆 🏄           | Baudrate                    | · 🛛 • 🗖 • 🖬 • 🗖 🚳 🚳 🗐 🗑 🖉 🗑 🛐 |
|                         | Location API                |                               |
|                         | Sensor API                  | •                             |
|                         | Network connection          | •                             |
|                         | NTRIP Server/Caster         |                               |
|                         | NTRIP Client 1.             |                               |
|                         | Autobauding                 |                               |
|                         | Debug Messages              |                               |
|                         | Generation                  | •                             |
|                         | Protocol Filter             | •                             |
|                         | Action                      | •                             |
|                         | Differential GNSS Interface |                               |
|                         | Epoch detection             |                               |
|                         |                             |                               |
|                         |                             |                               |

Accès au menu NTRIP Client...

Configuration du menu NTRIP Client...

| 0                                                         | u-center 8.25 |
|-----------------------------------------------------------|---------------|
| File Edit View Player Receiver Tools Window Help          |               |
| ; D 🖬 📽 ▾   ⊕ B,   X 🖻 B   🕺   = ■   II   ●   D ▷ ▾ > H I | →             |
| co - m -   🦄 共 共   🎦 🏙 箇 🗉 🗉 🗉 -   🖾 - 🖬 -   西 🐼          | 🚳 🔲 🔚 🐱 🗐 🌆   |
| NTRIP client settings                                     | Ŋ             |
| TRIP caster settings                                      |               |
| Address: 1.                                               |               |
| Port: 2. 80                                               |               |
| Username: 3.                                              |               |
| Password: 4.                                              |               |
| NTRIP stream 6.                                           |               |
| NTRIP mount point: Update source table 5.                 |               |
| Use manual position Mount point details                   |               |
| Longitude (deg): 0                                        |               |
| Latitude (deg):                                           |               |
| Altitude (m):                                             |               |
| Geoid sep. (m):                                           |               |
| 7. ОК Салсе                                               |               |
|                                                           |               |
|                                                           |               |

Remarque : Il est possible que vous soyez amené à repeter plusieurs fois l'étape 5. [Update source Table]

### Contrôle du fonctionnement du Rover

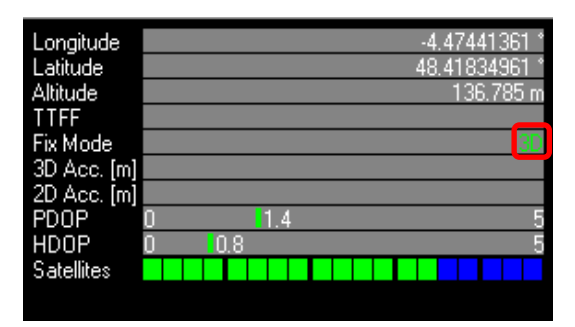

Lorsque le Rover ne reçoit aucun message RTCM3, il se positionne en mode 3D :

Lorsque le Rover reçoit les messages RTCM3 mais n'a pas fixé les ambigüités, il se positionne en mode 3D/DGNSS/FLOAT :

| Longitude   |   |     |     |          | -4.47 | 2609  | 163 ° |
|-------------|---|-----|-----|----------|-------|-------|-------|
| Latitude    |   |     |     |          | 48.41 | 8117  | '75 ° |
| Altitude    |   |     |     |          | 1,    | 41.39 | 93 m  |
| TTFF        |   |     |     | <br>     |       |       |       |
| Fix Mode    |   |     |     | <br>3D/D | GNS3  | S/FL( | DAT   |
| 3D Acc. [m] |   |     |     |          |       |       |       |
| 2D Acc. [m] |   |     |     |          |       |       |       |
| PDOP        | 0 |     | 1.6 |          |       |       | 5     |
| HDOP        | 0 | 0.8 |     |          |       |       | 5     |
| Satellites  |   |     |     |          |       |       |       |
|             |   |     |     |          |       |       |       |

Lorsque le Rover reçoit les messages RTCM3 et a fixé les ambigüités, il se positionne en mode 3D/DGNSS/FIXED :

| Longitude   |   |   |    |     |   |   |    | -4. | 474 | 48  | 337 ' |
|-------------|---|---|----|-----|---|---|----|-----|-----|-----|-------|
| Latitude    |   |   |    |     |   |   |    | 48. | 418 | 37  | 666 ' |
| Altitude    |   |   |    |     |   |   |    |     | 14  | 0.4 | l37 m |
| TTFF        |   |   |    |     |   |   |    |     |     |     |       |
| Fix Mode    |   |   |    |     |   | 3 | D7 | DGI | 185 | V/F | IXED  |
| 3D Acc. [m] |   |   |    |     |   |   |    |     |     |     |       |
| 2D Acc. [m] |   |   |    |     |   |   |    |     |     |     |       |
| PDOP        | 0 |   |    | 1.6 | ì |   |    |     |     |     | E.    |
| HDOP        | 0 | 0 | .8 |     |   |   |    |     |     |     | E     |
| Satellites  |   |   |    |     |   |   |    |     |     |     |       |
|             |   |   |    |     |   |   |    |     |     |     |       |

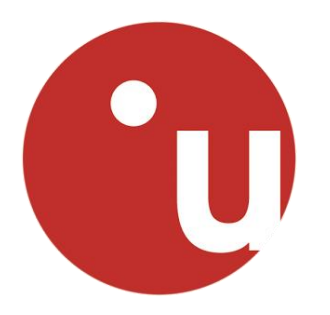

# Sauvegarder ou Charger

# la configuration d'un récepteur

 MON-VER
 0A
 04
 FA
 00
 45
 58
 54
 20
 43
 4F
 52
 45
 20
 33
 2E
 30
 31
 20
 28
 64
 33
 34
 65

 64
 34
 29
 00
 00
 00
 00
 00
 30
 30
 30
 30
 30
 30
 30
 30
 30
 30
 30
 30
 30
 30
 30
 30
 30
 30
 30
 30
 30
 30
 30
 30
 30
 30
 30
 30
 30
 30
 30
 30
 30
 30
 30
 30
 30
 30
 30
 30
 30
 30
 30
 30
 30
 30
 30
 30
 30
 30
 30
 30
 30
 30
 30
 30
 30
 30
 30
 30
 30
 30
 30
 30
 30
 30
 30
 30
 30
 30
 30
 30
 30
 30
 30
 30
 30
 30

CFG-ANT - 06 13 04 00 1B 00 F0 B9

CFG-DAT - 06 06 02 00 00 00

CFG-DGNSS - 06 70 04 00 03 00 00 00

CFG-GNSS - 06 3E 24 00 00 1E 1E 04 00 08 10 00 01 00 01 01 03 08 10 00 00 00 01 01 05 00 03 00 01 00 01 01 06 08 0E 00 01 00 01 01

CFG-INF - 06 02 0A 00 00 00 00 00 00 00 00 00 00 00 00

CFG-ITFM - 06 39 08 00 F3 AC 62 2D 1E 03 00 00

CFG-LOGFILTER - 06 47 0C 00 01 00 00 00 00 00 00 00 00 00 00 00

CFG-MSG - 06 01 08 00 0B 30 00 00 00 00 00 00

### Sauvegarder la configuration d'un récepteur

u-center est capable de sauvegarder la configuration réelle d'une puce ou d'un module de positionnement GNSS ublox en la stockant sous la forme d'un un fichier texte (.txt) ASCII contenant des enregistrements hexadécimaux.

| File Edit View Player Receiver Tools Window Help<br>□ □ □ □ □ □ □ □ □ □ □ □ □ □ □ □ □ □ □                                                                                                     | 0                                          |                                                                                                    | COM5 - u-center 8.25 |
|----------------------------------------------------------------------------------------------------|--------------------------------------------|----------------------------------------------------------------------------------------------------|----------------------|
| □       □       □       ↓       Firmware Update u-blox 5 - 8       Ctrl+U         □       □       □       □       □       □       □         □       □       □       □       □       □       □         □       □       □       □       □       □       □         □       □       □       □       □       □       □         □       □       □       □       □       □       □         □       □       □       □       □       □       □         □       □       □       □       □       □       □ | File Edit View Player Receiver             | Tools Window Help                                                                                                    |                      |
| Assistivow Unline<br>GNSS Configuration 2.<br>File transfer<br>Hotkeys<br>Preferences                                                                                                    | □ ■ ☞ -   @ 函   & ■ ¶<br>■ : べ ※ 土 共   : * | <ol> <li>Firmware Update u-blox 5 - 8</li> <li>Dump Receiver Diagnostics</li> <li>u-blox 7/8/M8 Retrieve Log</li> <li>AssistNow Offline</li> <li>AssistNow Online</li> <li>GNSS Configuration</li> <li>File transfer</li> <li>Hotkeys</li> <li>Preferences</li> </ol> | Ctrl+U               |

Première étape : Accéder au menu de configuration de récepteur

### Deuxième étape : Sélectionner le fichier de configuration à charger

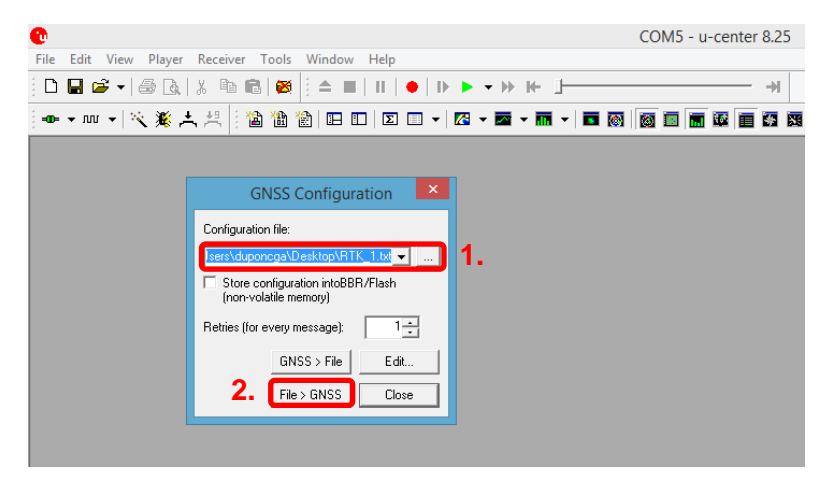

Troisième étape : Lancer le chargement du fichier afin de configurer le récepteur GNSS

| <b>@</b>              |                                                            |             | COM   | 15 - u-cei | nter 8.25 |
|-----------------------|------------------------------------------------------------|-------------|-------|------------|-----------|
| File Edit View Player | Receiver Tools Window Help                                 |             |       |            |           |
| D 🔲 📽 🗸   🍜 🖪         | չ 🖻 🖻 🙋 🗄 🖿 🛛 🖬 🔶 ▶                                        | ▶ • ₩ ⊮ 💷   |       |            | - +       |
| 🖦 🕶 🗤 🕶 🔍 🎉 🛃         | . # 🛛 🖀 🏠 🖽 🗖 🗖 🗸                                          | 🛛 • 🖾 • 🕅 • | 🖬 🔯 🔯 | 1 🖬 🖾      |           |
|                       |                                                            |             |       |            |           |
|                       | GNSS Configuration                                         |             |       |            |           |
|                       | Configuration file:                                        |             |       |            |           |
|                       | sers\duponcga\Desktop\RTK_1.txt                            |             |       |            |           |
|                       | Store configuration intoBBR/Flash<br>(non-volatile memory) |             |       |            |           |
|                       | Retries (for every message):                               |             |       |            |           |
|                       | GNSS > File Edit                                           |             |       |            |           |
|                       | T. File > GNSS Close                                       |             |       |            |           |
|                       |                                                            |             |       |            |           |

### Charger la configuration d'un récepteur

u-center est capable de configurer une puce ou d'un module de positionnement GNSS u-blox en chargeant un fichier de configuration précédemment sauvegardé au format texte ASCII.

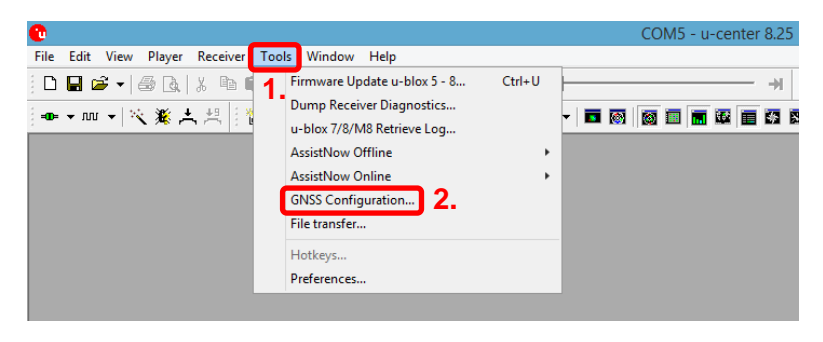

Première étape : Accéder au menu de configuration de récepteur

### Deuxième étape : Indiquer que l'on souhaite mémoriser la configuration du récepteur dans un fichier

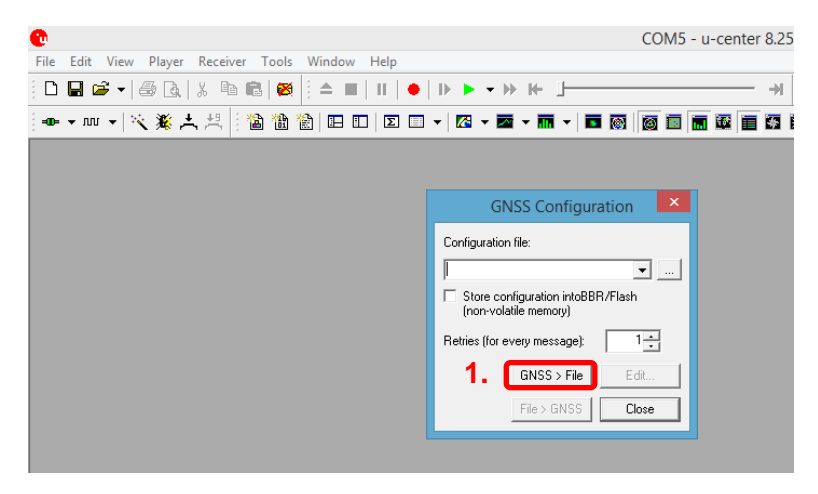

Troisième étape : Sélectionner le dossier, entrer le nom désiré et enregistrer

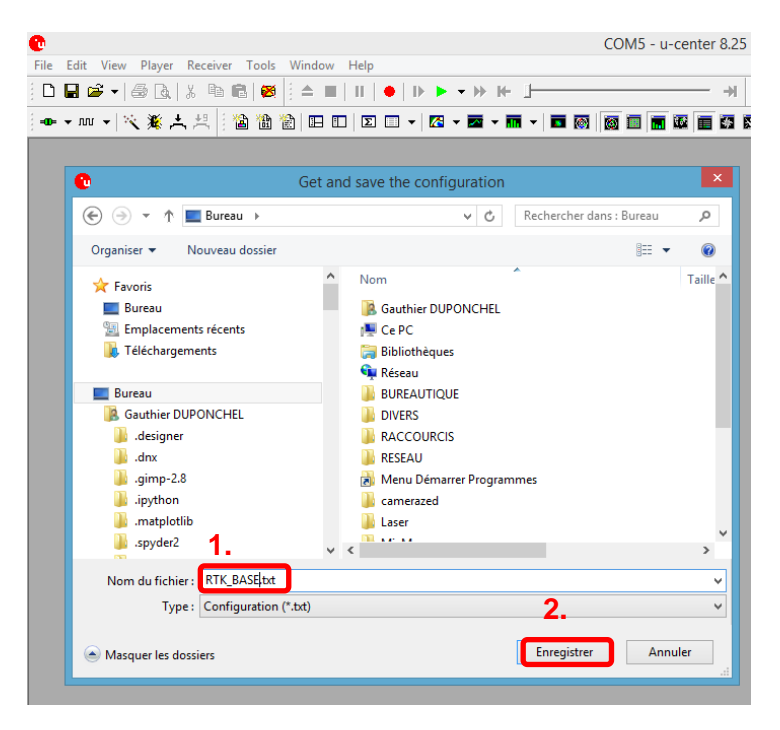

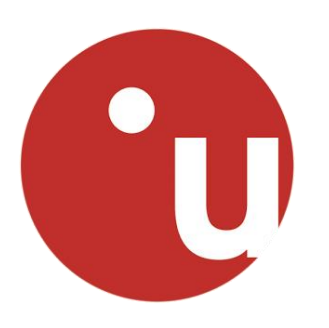

# **Enregistrement et Lecture de fichiers .ubx**

\$GNGGA,091430.00,4822.6799923,N,00429.4467721,W,5,12,0.60,2.710,M,50.719,M,1.0,4095\*78 \$GNGSA,A,3,12,25,24,32,14,19,29,06,02,,,,1.14,0.60,0.96\*10 \$GNGSA,A,3,78,79,88,87,69,68,70,81,77,,,,1.14,0.60,0.96\*10 \$GPGSV,4,1,13,02,12,107,34,06,14,064,36,10,04,248,20,12,70,051,48\*7F \$GPGSV, 4, 2, 13, 14, 32, 308, 41, 15, 04, 169, 42, 19, 15, 038, 30, 22, 01, 338, \*72 \$GPGSV,4,3,13,24,48,117,48,25,64,258,50,29,19,187,45,31,09,296,37\*7C \$GPGSV, 4, 4, 13, 32, 47, 287, 46\*46 \$GLGSV,3,1,09,68,18,228,41,69,33,282,39,70,14,339,39,77,23,086,37\*63 \$GLGSV, 3, 2, 09, 78, 67, 023, 44, 79, 47, 305, 44, 81, 14, 162, 43, 87, 36, 045, 47\*6F \$GLGSV, 3, 3, 09, 88, 46, 113, 45\*5C \$GNGLL,4822.6799923,N,00429.4467721,W,091430.00,A,D\*60 \$GNGST,091430.00,13,,,,0.13,0.086,0.22\*48 \$GNZDA,091430.00,20,06,2017,00,00\*77 \$GNRMC,091431.00,A,4822.6792807,N,00429.4458712,W,3.368,141.05,200617,,,D\*6B \$GNVTG,141.05,T,,M,3.368,N,6.238,K,D\*26 \$GNGNS,091431.00,4822.6792807,N,00429.4458712,W,FF,17,0.64,2.725,50.719,1.0,4095\*50 \$GNGGA,091431.00,4822.6792807,N,00429.4458712,W,5,12,0.64,2.725,M,50.719,M,1.0,4095\*7B \$GNGSA,A,3,12,25,24,32,14,29,06,02,,,,1.19,0.64,1.01\*1E \$GNGSA,A,3,78,79,88,87,69,68,70,81,77,,,,1.19,0.64,1.01\*16 \$GPGSV,4,1,13,02,12,107,34,06,14,064,41,10,04,248,21,12,70,051,49\*7F \$GPGSV, 4, 2, 13, 14, 32, 308, 43, 15, 04, 169, 43, 19, 15, 038, 37, 22, 01, 338, \*76 \$GPGSV,4,3,13,24,48,117,48,25,64,258,49,29,19,187,42,31,09,296,36\*72 \$GPGSV, 4, 4, 13, 32, 47, 287, 47\*47 \$GLGSV,3,1,09,68,18,228,40,69,33,282,39,70,14,339,39,77,23,086,37\*62 \$GLGSV,3,2,09,78,67,023,44,79,47,305,44,81,14,162,43,87,36,045,45\*6D \$GLGSV,3,3,09,88,46,113,45\*5C \$GNGLL,4822.6792807,N,00429.4458712,W,091431.00,A,D\*61 \$GNGST,091431.00,4.2,,,,0.13,0.087,0.22\*62 \$GNZDA,091431.00,20,06,2017,00,00\*76 \$GNRMC,091432.00,A,4822.6785714,N,00429.4449532,W,3.387,139.32,200617,,,D\*69 \$GNVTG,139.32,T,,M,3.387,N,6.273,K,D\*23 \$GNGNS,091432.00,4822.6785714,N,00429.4449532,W,FF,18,0.60,2.815,50.719,1.0,4095\*5F \$GNGGA,091432.00,4822.6785714,N,00429.4449532,W,5,12,0.60,2.815,M,50.719,M,1.0,4095\*7B \$GNGSA,A,3,12,25,24,32,14,19,29,06,02,,,,1.14,0.60,0.96\*10 \$GNGSA, A, 3, 78, 79, 88, 87, 69, 68, 70, 81, 77, , , , 1.14, 0.60, 0.96\*10 \$GPGSV,4,1,13,02,12,107,37,06,14,064,33,10,04,248,20,12,70,051,49\*78 \$GPGSV, 4, 2, 13, 14, 32, 308, 44, 15, 04, 169, 43, 19, 15, 038, 31, 22, 01, 338, \*77 \$GPGSV,4,3,13,24,48,117,49,25,64,258,50,29,19,187,44,31,09,296,32\*79 \$GPGSV,4,4,13,32,47,287,48\*48 \$GLGSV, 3, 1, 09, 68, 18, 228, 40, 69, 33, 281, 41, 70, 14, 339, 39, 77, 23, 086, 37\*6E \$GLGSV, 3, 2, 09, 78, 67, 023, 44, 79, 47, 305, 45, 81, 14, 162, 44, 87, 36, 045, 46\*68 \$GLGSV, 3, 3, 09, 88, 46, 113, 45\*5C

## **Enregistrement et Lecture**

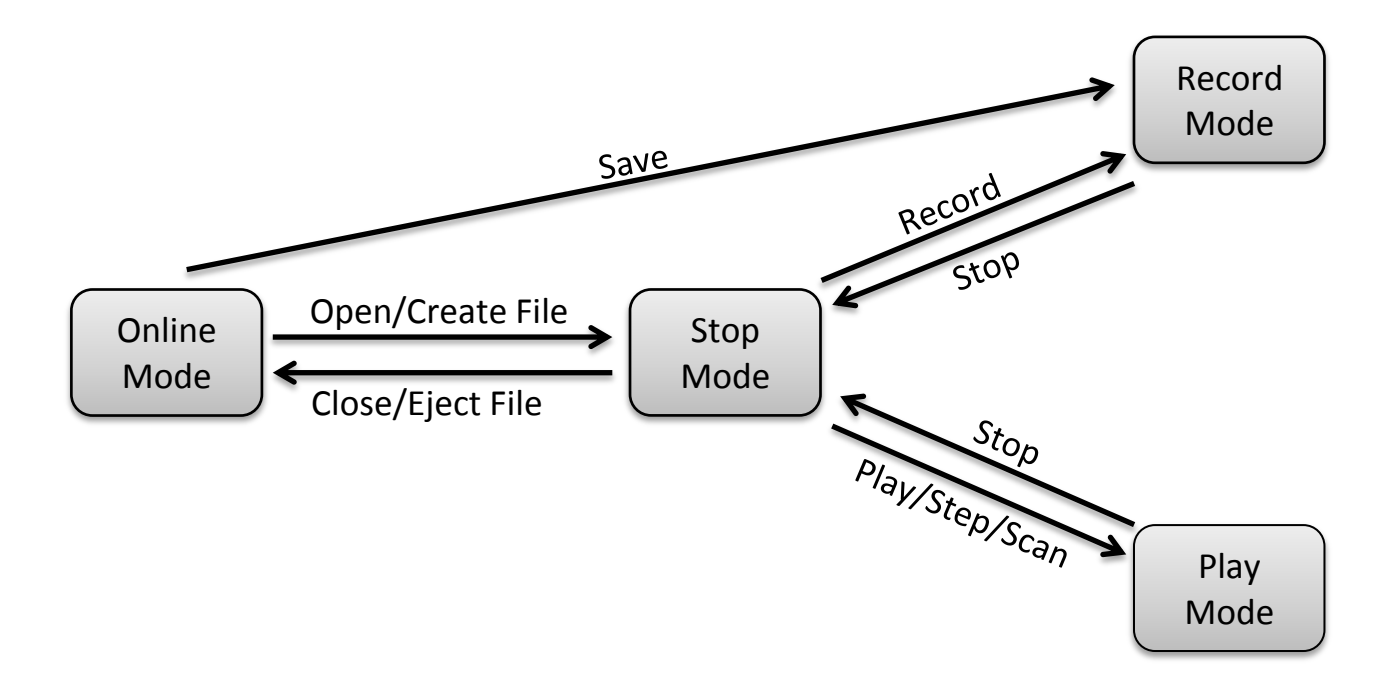

Différents mode de fonctionnement du logiciel u-Center

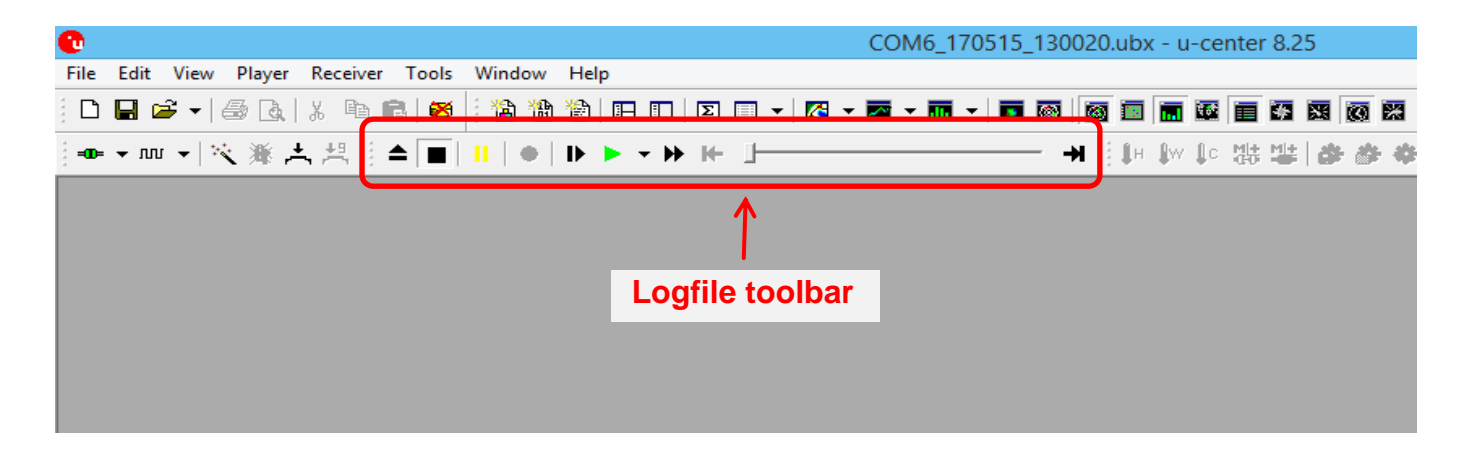

Barre d'outils dédié à l'enregistrement et la lecture de fichiers .ubx

## Réalisation d'un enregistrement

Première étape : Définition du fichier d'enregistrement

| 0    |                  |          | u-center 8.25                                 |
|------|------------------|----------|-----------------------------------------------|
| File | Edit View Player | Receiver | Tools Window Help                             |
| 1.   | New              | Ctrl+N   | ≝   🕺   : ▲ ■   II   ●   I▶ ▶ 국 )> 1+ 🕒 → → → |
|      | Save             | Ctrl+S   |                                               |
|      | Open             | Ctrl+0   |                                               |
|      | Close            |          |                                               |
|      | Database Empty   |          |                                               |
|      | Database Export  | •        |                                               |
|      | Print            |          |                                               |
|      | Print Preview    |          |                                               |
|      | Print Setup      |          |                                               |
|      | Recent Files     | •        |                                               |
|      | Exit             |          |                                               |
|      |                  |          |                                               |

| ile Edit View Plaver Receiver                                                                    | Tools Window Help                                         |             |                                                                                          | u-cent                                       | ter 8.25                | 5 |
|--------------------------------------------------------------------------------------------------|-----------------------------------------------------------|-------------|------------------------------------------------------------------------------------------|----------------------------------------------|-------------------------|---|
| 0 🔲 🖻 🖌   🍰 🕼   % 🐚 🛍                                                                            | ፼   : ▲ ■        ●                                        | + - )       | → H+ ]                                                                                   |                                              |                         | ≯ |
| ۵0 → ۲۰۰۰ →   مُرْبَة بُعْ الله الله الله الله الله الله الله الل                                | ) 🏙 📸   🖽 💷   🗵 🗉                                         | ] •   🔀 • 🖬 | I • M • 🗖 🚳                                                                              | i                                            |                         | * |
| <b>e</b> 2.                                                                                      | Enregistre                                                | r sous      |                                                                                          |                                              | ×                       |   |
| 🔄 🏵 👻 🏦 🔲 Bureau                                                                                 |                                                           | × ¢         | Rechercher dans :                                                                        | Bureau                                       | P                       |   |
| Organiser 🔻 Nouveau doss                                                                         | ier                                                       |             |                                                                                          | -                                            | 0                       |   |
| ^                                                                                                | Nom                                                       | Taille      | Type d'élément                                                                           | Modifié le                                   | ^                       |   |
| E Bureau<br>B Gauthier DUPONCHE<br>Se PC<br>E Bureau                                             | Bauthier DUPONC                                           |             | Dossier de fichiers                                                                      | 23/05/2017 1                                 | 1:35                    | l |
| <ul> <li>Documents</li> <li>Downloads</li> <li>Music</li> <li>Pictures</li> </ul>                | BUREAUTIQUE<br>DIVERS<br>RACCOURCIS<br>RESEAU             |             | Dossier de fichiers<br>Dossier de fichiers<br>Dossier de fichiers<br>Dossier de fichiers | 14/04/2017 (<br>24/01/2017 1<br>22/08/2016 1 | )9:04<br> 5:50<br> 0:21 | l |
| Videos Disque local (C:) Lecteur DVD RW (C enseignement (\\e oublic (\\ensieta.et \rightarrow 1) | Menu Démarrer Pro<br>ENSG-IT3-TP_ESGT<br>ENSG-IT3-TP_ESGT | 2 Ko        | Raccourci<br>Dossier de fichiers<br>Dossier de fichiers                                  | 25/04/2016 (<br>21/04/2017 (<br>21/04/2017 1 | )8:31<br>)8:57<br> 0:15 | l |
| Nom du fichier : Untitled_17<br>Type : u-blox Log                                                | 70524_083635.ubx <b>3.</b><br>Files (*.ubx)               |             |                                                                                          |                                              | <b>*</b>                | I |
| Masquer les dossiers                                                                             |                                                           |             | 4.<br>Enregistrer                                                                        | Annuler                                      |                         |   |

#### Deuxième étape : Lancement de l'enregistrement

A ce stade le fichier a été créé. On peut d'ailleurs visualiser son nom en haut de la fenêtre. Le bouton Mode est enfoncé. On se trouve en Mode Stop. Pour lancer l'enregistrement et passer en Mode Record, appuyer sur le bouton **Record**.

| 0                |                                      | Untitled_170524_083902.ubx - u |
|------------------|--------------------------------------|--------------------------------|
| File Edit Vi     | ew Player Receiver Tools Window Help |                                |
| i 🗅 🖬 🖻 י        | -   🗁 🗟   🙏 🗈 🛍   🥴 🕴 🚺 🕴 🕨 🕨        | • ₩ ₩ <u></u>                  |
| αο <b>τ</b> ππ τ | 🌂 🙏 共 🗄 🍓 🏙 🖬 🖬 🗖 🗖 🗖 🗖              |                                |
|                  | Mode enfoncé                         | nom du fichier                 |

#### Troisième étape : Arrêt de l'enregistrement

Le bouton Record est enfoncé. On se trouve en Mode Record. Pour stopper l'enregistrement et passer en Mode Stop, appuyer sur le bouton **Mode**.

| •                                 | Untitled_170524_083902.ubx - u        |
|-----------------------------------|---------------------------------------|
| File Edit View Player Receiver To | ols Window Help                       |
| 🗅 🖶 🗳 🗸 🖨 🖪,   X 📭 🕄              | ∞ ↓ + ■ ↓ ● ▶ ► → ₩ ↓ ─ →             |
| ∞→Ⅲ→ ≪ 漸 共 共    箇                 | 1 1 1 1 1 1 1 1 1 1 1 1 1 1 1 1 1 1 1 |
|                                   | Record enfoncé                        |

Le fichier a été créé. On peut alors :

- ✓ Reprendre l'enregistrement en pressant le bouton **Record**
- ✓ Rejouer l'enregistrement en pressant le bouton Play

Quitter ce fichier en pressant le bouton Eject